# How to make a payment and save your payee's details in Business Online.

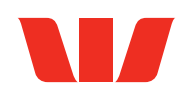

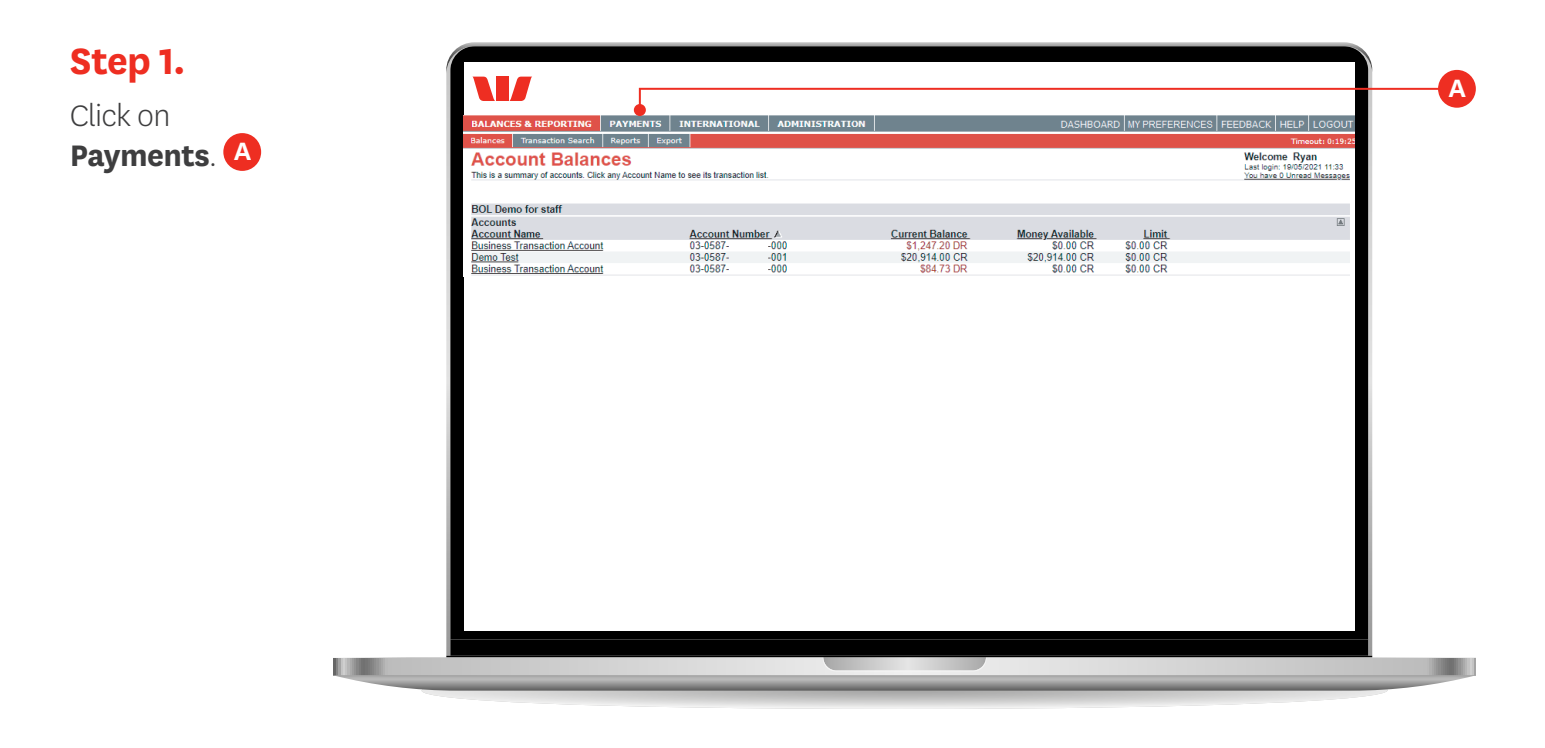

Step 2.

Click **Pay One or** More People.

| SALANCE                               | 5 & REPORTING                                  | AYMENTS INTERNATI                 | ONAL ADMINISTRATION                                           |                                 | DASHBOA                                                       | RD MY PREFER                              | RENCES FEE                                        | DBACK HEL                         | PLOGOUT                  |
|---------------------------------------|------------------------------------------------|-----------------------------------|---------------------------------------------------------------|---------------------------------|---------------------------------------------------------------|-------------------------------------------|---------------------------------------------------|-----------------------------------|--------------------------|
| Payments                              | Transfers Automatic                            | Payments Direct Debits            |                                                               |                                 |                                                               |                                           |                                                   | Ti                                | meout: 0:19:5            |
| Pend                                  | ing Paymen                                     | te                                |                                                               |                                 |                                                               |                                           |                                                   |                                   |                          |
| his is a list                         | of all payments awaiting aut                   | horisation or scheduled for a fut | ture date. Use Select checkboxes to Authorise mo              | re than one payment.            |                                                               |                                           |                                                   |                                   |                          |
| Payment                               | Options:                                       |                                   |                                                               | So                              | arch Paymonte List                                            |                                           |                                                   |                                   |                          |
| Pay One                               | or More People >>                              |                                   |                                                               | Pa                              | yment Type.                                                   |                                           |                                                   |                                   |                          |
| Make A Ta                             | x Payment >>                                   |                                   |                                                               | Show All 🗸                      |                                                               |                                           |                                                   |                                   |                          |
| 1000000                               | 0110.00 >>                                     |                                   |                                                               |                                 | ilour an a                                                    |                                           |                                                   |                                   |                          |
| Manage F                              | <u>ayees &gt;&gt;</u>                          |                                   |                                                               | Pa                              | yment Status:                                                 | 1                                         |                                                   |                                   |                          |
| Manage F                              | <u>ayees &gt;&gt;</u>                          |                                   |                                                               | Pa                              | yment Status:<br>how All                                      | ]                                         |                                                   | Country                           |                          |
| <u>Manage F</u>                       | <u>ayees &gt;&gt;</u>                          |                                   |                                                               | Pa<br>Si<br>Fr                  | yment Status:<br>how All ~<br>om: 19/05/2021                  | to: 15/11                                 | /2021                                             | Search                            |                          |
| <u>Manage F</u><br>Select<br>AllINone | <u>ayees &gt;&gt;</u><br><u>Payment Date</u> ₹ | Payee Name                        | From Account                                                  | Par<br>Si<br><u>Particulars</u> | wment Status:<br>how All ~<br>om: 19/05/2021<br>Analysis Code | to: 15/11                                 | /2021                                             | Search                            | Amount                   |
| Select<br>AllINone                    | <u>Payment Date</u> ▼<br>19/05/2021            | <u>Payee Name</u><br>Testing      | Erom Account<br>Business Transaction Account<br>03-0567 - 000 | Particulars<br>Internet         | how All<br>om: 19/05/2021<br>Analysis Code<br>Payment         | to: 15/11<br><u>Reference</u><br>38716695 | /2021<br><u>Status</u><br>Partially<br>Authorised | Search<br>I <u>ype</u><br>Payment | <u>Amount</u><br>\$10.00 |

## Step 3.

Select the account you wish to make the payment from. C

| BALANCES & REPORTING PAYMENTS INTERNATIONAL A                                                | DMINISTRATION                                  | DASHBOAR                          | D MY PREFERENCES FEEDBAC | K HELP LOGOUT    |
|----------------------------------------------------------------------------------------------|------------------------------------------------|-----------------------------------|--------------------------|------------------|
| Payments Transfers Automatic Payments Direct Debits                                          |                                                |                                   |                          | Timeout: 0:19:46 |
| Pay One or More People                                                                       |                                                |                                   |                          |                  |
| Use this function to make a payment to one or more people. Enter details and click Continue. |                                                |                                   |                          | * Required Field |
| 5 · D · P · P                                                                                |                                                |                                   |                          | ridger ou ridge  |
| Enter Payment Details:<br>Enter the da                                                       | le payment is required, up to 180 days in adv  | ance                              |                          |                  |
| Payment Date: 19/05/202                                                                      | 21 * 🛄 DD/MM/YYYY                              |                                   |                          |                  |
| Account Nac                                                                                  | na - Account Number - Monay Available          |                                   |                          |                  |
| From Account: Select Ar                                                                      | Account                                        | ~                                 |                          |                  |
| These detail                                                                                 | s will appear on VOLID statement               |                                   |                          |                  |
| Particulars:                                                                                 | s will appear on 100K statement                |                                   |                          |                  |
| These detail                                                                                 | s will appear on YOUR statement                |                                   |                          |                  |
| Analysis Code:                                                                               |                                                |                                   |                          |                  |
| Enter any re                                                                                 | ference notes you require for this payment (ne | ot available for credit cards)    |                          |                  |
|                                                                                              |                                                |                                   |                          |                  |
| Transaction Note:                                                                            |                                                |                                   |                          |                  |
|                                                                                              | 1                                              |                                   |                          |                  |
| Create Many Single Payments: Ochecks                                                         | his box to create many single payments (in ye  | our account)                      |                          |                  |
| Template Ontion:                                                                             |                                                |                                   |                          |                  |
| Save as Template: Save                                                                       | payment as template for future use?            |                                   |                          |                  |
| Template Name:                                                                               | *                                              |                                   |                          |                  |
| Select Payees:                                                                               |                                                |                                   |                          |                  |
| My Payee List New Payee One Off Payee                                                        | These details v                                | vill appear on the PAYEES stateme | nt                       |                  |
| Select Dayso Namo Account Number                                                             | Particulars                                    | Analysis Code                     | Reference                | Amount           |
| AlliNone Payee Name Account Number                                                           | raraoanaro                                     |                                   |                          |                  |

#### Step 4.

Enter the details to appear on your bank statement.

Note: Tick 'Create Many Single Payments' if you are paying more than one person and wish to see them as separate lines on your statement.

|                                               | ATMENTS                                                  | ADMINISTRATION                                                  | DASHBOARD   M                        | Y PREFERENCES   FEEDBAG | LK   HELP   LOGOUT |
|-----------------------------------------------|----------------------------------------------------------|-----------------------------------------------------------------|--------------------------------------|-------------------------|--------------------|
| Payments Transfers Automation                 | Payments Direct Debits                                   |                                                                 |                                      |                         | Timeout: 0:16:43   |
| Pay One or More                               | e People                                                 |                                                                 |                                      |                         |                    |
| Use this function to make a payment to one or | more people. Enter details and click Continue.           |                                                                 |                                      |                         | * Required Field   |
| Enter Payment Details:                        |                                                          |                                                                 |                                      |                         |                    |
|                                               | Enter the date p<br>Payment Date: 19/05/2021             | ayment is required, up to 180 days i                            | in advance                           |                         |                    |
|                                               | Account Name<br>From Account: Business Tr                | Account Number - Money Available<br>ansaction Account - 03-0587 | 000 \$0.00 CR                        | *                       |                    |
|                                               | Particulars: ABC123<br>These details w<br>Analysis Code: | II appear on YOUR statement                                     |                                      |                         |                    |
|                                               | Enter any refere<br>Office Suppl<br>Transaction Note:    | nce notes you require for this payments                         | ent (not available for credit cards) |                         |                    |
| Create Many                                   | Single Payments: Check this                              | box to create many single payment                               | s (in your account)                  |                         |                    |
| Template Option:                              | Save as Template: Save pay                               | ment as template for future us                                  | se?                                  |                         |                    |
|                                               | Template Name:                                           | *                                                               |                                      |                         |                    |
| Select Payees:                                | e One Off Pavee                                          | These details                                                   | will appear on the PAYEES s          | statement               |                    |
| My Payee List New Paye                        |                                                          |                                                                 |                                      |                         |                    |

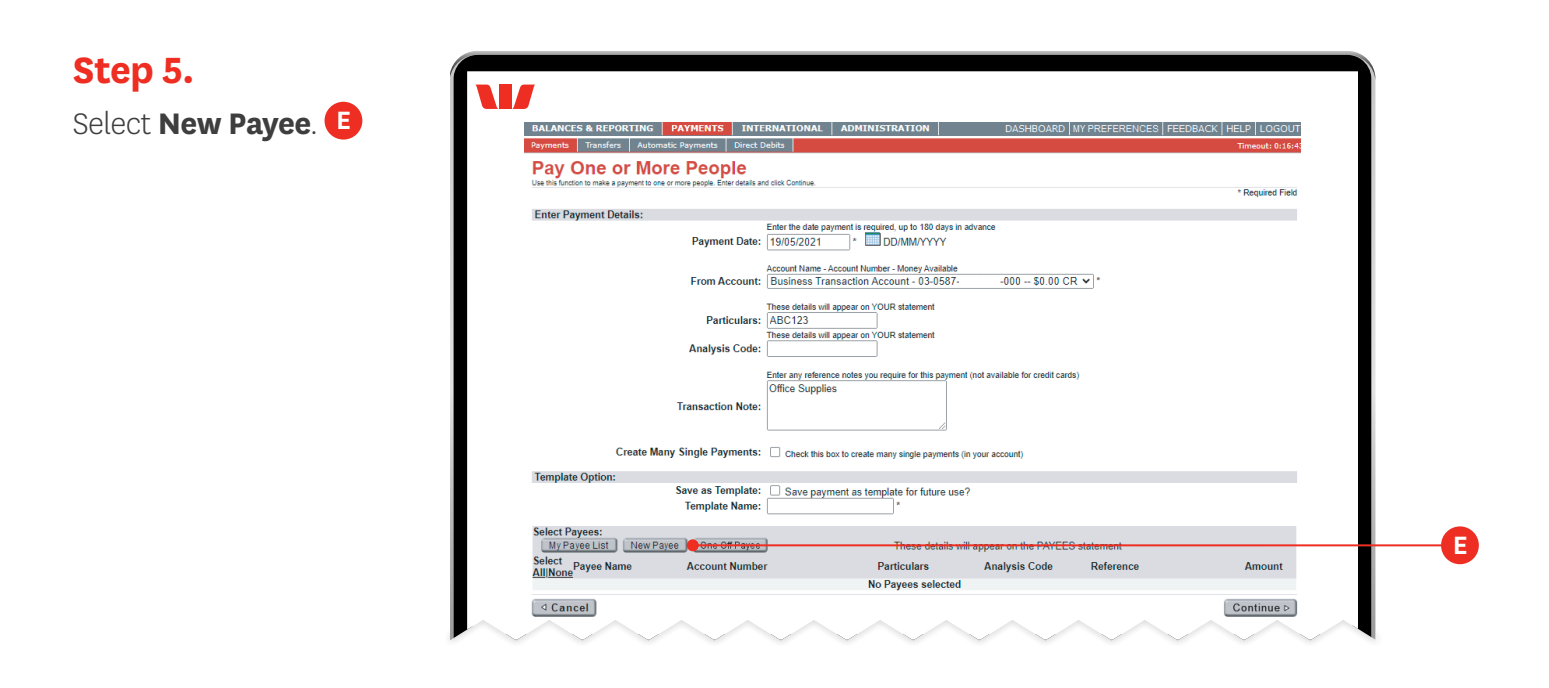

#### Step 6.

Create a **New Payee** by either choosing it from the list of pre-registered organisations, or by clicking on the second option and then entering their name.

| BALANCES & REPORTING PAYMENTS INTERNATIONAL ADMINISTRATI                                                                     | ON DASHBOARD MY PREFERENCES FEEDBACK HELP LOGOUT             |
|----------------------------------------------------------------------------------------------------|--------------------------------------------------------------|
| Payments Transfers Automatic Payments Direct Debits                                                                          | Timeout: 0:19:29                                             |
| Create A New Payee - Step 1 of 2<br>Use the list of pre-registered billers to select an existing Payee or enter a payee name |                                                              |
|                                                                                                    | O I will create a payee from the list                        |
|                                                                                                    | (A) AMP Life Ltd - Whole of Life/Trade Endowment             |
|                                                                                                    | (B) AMP Life Ltd - Lifetrack                                 |
|                                                                                                    | (D) AMP Life Ltd - Loan on Policy                            |
|                                                                                                    |                                                              |
|                                                                                                    | I can't find the Payee in the list. Move on to enter details |
|                                                                                                    | John Smith Enterprises                                       |

### Step 7.

Enter your new payee's account number and any details to appear on their statement G and click **Continue**. H

| ments Transfers Automatic Payments Direct Debit | 5 J              |                                                | Timeout: 0:17:58 |  |
|-------------------------------------------------|------------------|------------------------------------------------|------------------|--|
| reate A New Payee - Step 2                      | 2 of 2           |                                                |                  |  |
|                                                 |                  |                                                | * Required Field |  |
| yee Name Details:                               | Third Party Name | : John Smith Enterprises *                     |                  |  |
|                                                 | Nicknam          | : John Smith Enterprises *                     |                  |  |
| yee Account Details                             |                  |                                                |                  |  |
|                                                 | Account Numbe    | Bank Branch Account Suttix<br>r: 03 0587 000 * |                  |  |
|                                                 | Particular       | ABC123                                         |                  |  |
|                                                 | Analysis Code    | :                                              |                  |  |
|                                                 | Reference        | : Sundries                                     |                  |  |

## Step 8.

Check the details of the payee are correct before you click **Confirm**.

| LANCES & REPORTING PAYMENTS                                | INTERNATIONAL ADMIN | ISTRATION                      | DASHBO      | NRD MY PREFERENCES FEED | BACK HELP LOGOUT |
|------------------------------------------------------------|---------------------|--------------------------------|-------------|-------------------------|------------------|
| Payments Transfers Automatic Payments                      | Direct Debits       |                                |             |                         | Timeout: 0:19:58 |
| Preview Payee Details<br>Review details and click Confirm. |                     |                                |             |                         |                  |
| Payee Details:                                             |                     |                                |             |                         |                  |
|                                                            |                     | Inird Party Name: John Smith E | nterprises  |                         |                  |
|                                                            |                     | Nickname: John Smith E         | interprises |                         |                  |
| Payee Account Details                                      |                     |                                |             |                         |                  |
|                                                            |                     | Account Number: 03-0587-       | -000        |                         |                  |
|                                                            |                     | Particulars: ABC123            |             |                         |                  |
|                                                            |                     | Analysis Code:                 |             |                         |                  |
|                                                            |                     | Reference: Sundries            |             |                         |                  |
|                                                            |                     |                                |             |                         | Confirm 5        |

# Step 9.

Your payee is now saved for future use. Next, enter the payment amount and then click **Continue.** 

Note: Saved payees can be chosen from the My Payee List for future payments.

| Descende Transform                             |                                                                           | NAL ADMINISTRATION                                                    |                                       |            | K HELP LOGOU     |  |
|------------------------------------------------|---------------------------------------------------------------------------|-----------------------------------------------------------------------|---------------------------------------|------------|------------------|--|
| Payments mansiers                              | Automatic Payments Direct Debits                                          |                                                                       |                                       |            | Timeout: 0:19:4  |  |
| Pay One or<br>Use this function to make a pays | More People<br>ment to one or more people. Enter details and click Contin |                                                                       |                                       |            |                  |  |
| Successful Third Party                         | Submit:<br>John Smith Enterprise has been created                         | successfully.                                                         |                                       |            | " Required Field |  |
| Enter Payment Detai                            | ils:                                                                      |                                                                       |                                       |            |                  |  |
|                                                | Enter the da<br>Payment Date: 21/05/20                                    | te payment is required, up to 180 day<br>21 * DD/MM/YYYY              | s in advance                          |            |                  |  |
|                                                | From Account: Business                                                    | me - Account Number - Money Availat<br>a Transaction Account - 03-058 | Ne<br>37000 \$0.00 CR                 | <b>v</b> * |                  |  |
|                                                | Particulars: ABC123                                                       | is will appear on YOUR statement                                      |                                       |            |                  |  |
|                                                | Analysis Code:                                                            | Is will appear on YOUR statement                                      |                                       |            |                  |  |
|                                                | Enter any re<br>Office Su<br>Transaction Note:                            | nerence notes you require for this pay<br>pplies                      | ment (not available for credit cards) |            |                  |  |
| Cre                                            | ate Many Single Payments:  Check                                          | this box to create many single payme                                  | nts (in your account)                 |            |                  |  |
| Template Option:                               | Save as Template: Save<br>Template Name:                                  | payment as template for future                                        | use?                                  |            |                  |  |
| Select Payees:                                 | New Payee One Off Payee                                                   | These details                                                         | will appear on the PAYEES s           | tatement   |                  |  |
|                                                |                                                                           |                                                                       |                                       | Peference  | Amount           |  |
| Select Payee Name                              | e Account Number                                                          | Particulars                                                           | Analysis Code                         | Reference  | Amount           |  |

### Step 10.

Please check the payment details are correct before you click **Confirm**.

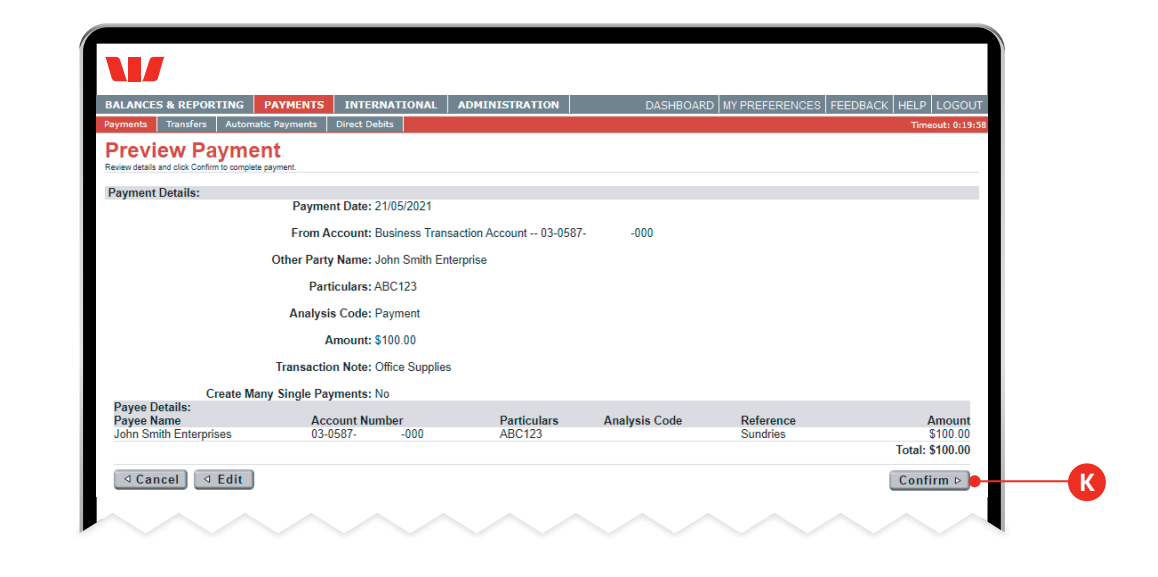

# Step 11.

A confirmation message will be displayed to confirm the payment was successfully created.

| BALANCE                          | S & REPORTING                                                                                                    | PAYMENTS         | INTERNATIONAL           | ADMINISTRATION                    |                            | DASHBOARD                                                   | MY PREFER           | ENCES   FEI           | EDBACK HEL  | P LOGOUT |  |
|----------------------------------|----------------------------------------------------------------------------------------------------|------------------|-------------------------|-----------------------------------|----------------------------|-------------------------------------------------------------|---------------------|-----------------------|-------------|----------|--|
| Pend<br>This is a list           | Pending Payments This is a list of all payments awailing authorisation or scheduled for a future date. Use Select checkboxes to Authorise more than one payment. |                  |                         |                                   |                            |                                                             |                     |                       |             |          |  |
| Payment                          | Successful Submit:<br>Your payment on 21/0<br>Options:                                                                                                    | 5/2021 for \$100 | 0.00 has been succe     | ssfully created. The payn         | nent needs to be auth<br>S | orised before it will b<br>earch Payments Lis               | e processed.<br>.t: |                       |             |          |  |
| Pay One<br>Make A Ta<br>Manage F | ax Payment >><br>ax Payment >><br>ayees >>                                                                                                    |                  |                         |                                   | P<br>S<br>P<br>S<br>F      | ayment Type:<br>Show All  All  All  All  All  All  All  All | •<br>] 🛄 to: [1]    | 7/11/2021             | Searc       | h        |  |
| Select<br>All/None               | Payment Date ▼                                                                                                    | Payee Name       | Fron                    | Account                           | Particulars                | Analysis Code                                               | Reference           | Status                | <u>Type</u> | Amount   |  |
|                                  | 21/05/2021                                                                                                    | John Smith E     | nterprise Busin<br>03-0 | ness Transaction Accoun<br>587000 | It ABC123                  | Payment                                                     | 38746805            | Ready to<br>Authorise | Payment     | \$100.00 |  |

**Important:** You have now created a payment. The payment still needs to be fully authorised before it can go to the other party. See instructions on **"How to authorise a payment in Business Online"**.